#### Lampiran 6 A

Aktifkan Kad Stok – Pegawai Pelulus

Politeknik Sultan Idris Shah (PSIS)

# MANUAL AKTIFKAN KAD STOK – PEGAWAI PELULUS

## Langkah 1

- Proses permohonan dengan menggunakan sistem SPA (menggunakan Internet Explorer dengan melayari website PSIS)
- Klik senarai agensi
   dengan memilih Politeknik Sultan Idris Shah

| Sistem Pengagian Tingsi     Image: Sistem Pengagian Tingsi     Image: Sistem Pengagian Tingsi                                                                                                    | <i>m</i> ( <b>*</b> ) %            |                          | Kata Nama Kata Lalu                   | uan                            |
|----------------------------------------------------------------------------------------------------|------------------------------------|--------------------------|---------------------------------------|--------------------------------|
| TIAMA       SISTEM       PENERBITAN       BANTUAN       MUAT TURUN         Image: Sistem       Image: Sistem                                                                                                    | Sistem Per<br>Kerajaan Ma          | mantauan Peng<br>Ilaysia | urusan Aset                           |                                |
| Kementerian Pengajian Tinggi     a Agense     a Agense     SI NOUK     a Memeterian Pengajian Tinggi     a Lagense     a Memeterian Pengajian Tinggi     a Lagense     a Memeterian Pengajian Tinggi     a Memeterian Pengajian Tinggi     a Meterian Pengajian Tinggi     a Meterian Pengajian Tinggi     a Memeterian Pengajian Tinggi     a Memeterian Pengajian Tinggi     a Meterian Pengajian Tinggi     a Meterian Pengajian Tinggi     a Meterian Pengajian Tinggi     a Meterian Pengajian Tinggi     a Meterian Pengajian Tinggi     a Meterian Pengajia                                                                                                    | UTAMA SISTEM                       | PENERBITAN               | BANTUAN                               | MUAT TURUN                     |
| Ah<br>Constant Agensi<br>SI NOUK<br>Constant Agensi<br>SI NOUK<br>Constant Agensi<br>Constant Agensi<br>C | Kementerian Penga                  | ajian Tinggi             | KEMENTERIAN<br>PENDIDIKAN<br>MALAYSIA | Laporan<br>Eksekutif           |
| isi NDUK<br>Si NDUK<br>Si NDUK<br>Kementerian Pengajian Tinggi<br>PILH AGENSI DIBAWAH :                                                                                                    |                                    |                          |                                       | Alih Pengurusan Stor           |
| Image: Section Pengajian Tinggi     PILHA GERSI DIBAWAH:     Image: Section Pengajian Tinggi     Image: Section Pengajian Tinggi     Image: Section Pengajian Tingg                                                                                                    | narai Agensi<br>GENSI INDUK        |                          |                                       | Senarai Agensi                 |
| PILIH AGENSI DIBAWAH :                                                                                                    | Kementerian Pengajian T            | Tinggi                   |                                       |                                |
| Image: Section Constraint Section Constraint Section Constr                                                                                                    | LA PILIH AGENSI DIBAWAH :          |                          |                                       | SPPA Ticketing<br>System (STS) |
| Image: Note in the image: Note in the im                                                                                                    | Generation Jabatan Pengajian Tingg | I                        |                                       | e-Learning SPA                 |
| Politeknik Metro Kuala Lumpur   Politeknik Sultan Idris Shah   Politeknik Nilai     Politeknik Nilai     Politeknik Metro Johor Bahru                                                                                                    | KOLEJKOMUNITI<br>TAWAU             |                          |                                       |                                |
| Politeknik Sultan Idris Shah   Politeknik Nilai     Politeknik Nilai     Politeknik Metro Johor Bahru                                                                                                    | Politeknik Metro Kuala Lu          | umpur                    |                                       |                                |
| Politeknik Nilai  Politeknik Metro Johor Bahru                                                                                                    | Politeknik Sultan Idris Sh         | nah 🔶 2                  |                                       |                                |
| Politeknik Metro Johor Bahru                                                                                                    | Politeknik Nilai                   |                          |                                       |                                |
|                                                                                                    | Politeknik Metro Johor B           | ahru                     |                                       |                                |

Lampiran 6 A

Aktifkan Kad Stok – Pegawai Pelulus

Politeknik Sultan Idris Shah (PSIS)

## Langkah 2

Pegawai Pelulus yang dilantik memasukkan Kata Nama
 dan Kata Laluan
 untuk meluluskan permohonan
 Skrin akan terpapar Nama Pegawai Pelulus

|                                | <mark>Sistem</mark> Per<br>Kerajaan Ma | nantauan Per<br><sub>laysia</sub>            | nguru: an Aset                                                                                                    | LOG MASUK                                                                          |
|--------------------------------|----------------------------------------|----------------------------------------------|----------------------------------------------------------------------------------------------------|------------------------------------------------------------------------------------|
| UTAMA                          | SISTEM                                 | PENERBITAN                                   | BANTUAN                                                                                                    | MUAT TURUN                                                                         |
|                                | Kementerian Penga                      | jian Tinggi                                  | KEMENTERIAN<br>PENDIDIKAN<br>MALAYSIA                                                                                                    | Laporan<br>Eksekutif<br>Pengurusan Aset<br>Alih<br>Pengurusan Stor                 |
| Senarai Agensi<br>AGENSI INDUK | Kementerian Pengajian T                | inggi                                        |                                                                                                    | Senarai Agensi KNOWLEDGEBASE                                                       |
|                                | <b>Sistem Pen</b><br>Kerajaan Mala     | nantauan Pen<br><sup>ysia</sup>              | Selamat Datang Ke Portal SPPA<br>Muhamad Sohimi bin Harun<br>Pegawai Pelulus / Pengesah<br>gurusan Aset                                           | LOG KELUAR                                                                         |
| UTAMA                          | SISTEM                                 | PENERBITAN                                   | GANTUAN                                                                                                    | MUAT TURUN                                                                         |
|                                | Kementerian Kewan                      | gan Malaysia                                 |                                                                                                    | Laporan<br>Eksekutif<br>Pengurusan Aset<br>Alih                                    |
| ASET                           | 8 🕸 😽                                  | Siste<br>Peng<br>aplik<br>untu<br>pem<br>kem | em Pemantauan<br>jurusan Aset (SPPA) adalah<br>asi yang dibangunkan<br>k tujuan kawalan dan<br>antauan aset bagi semua<br>enterian dan jabatan di | Pengurusan Stor<br>Sistem SPS<br>Master Listing<br>Mohon Stok<br>Status Permohonan |

2

Aktifkan Kad Stok – Pegawai Pelulus

Politeknik Sultan Idris Shah (PSIS)

### Langkah 3

✓ Klik di bahagian 'Pengurusan Stor'

dan memilih 'Sistem SPS'

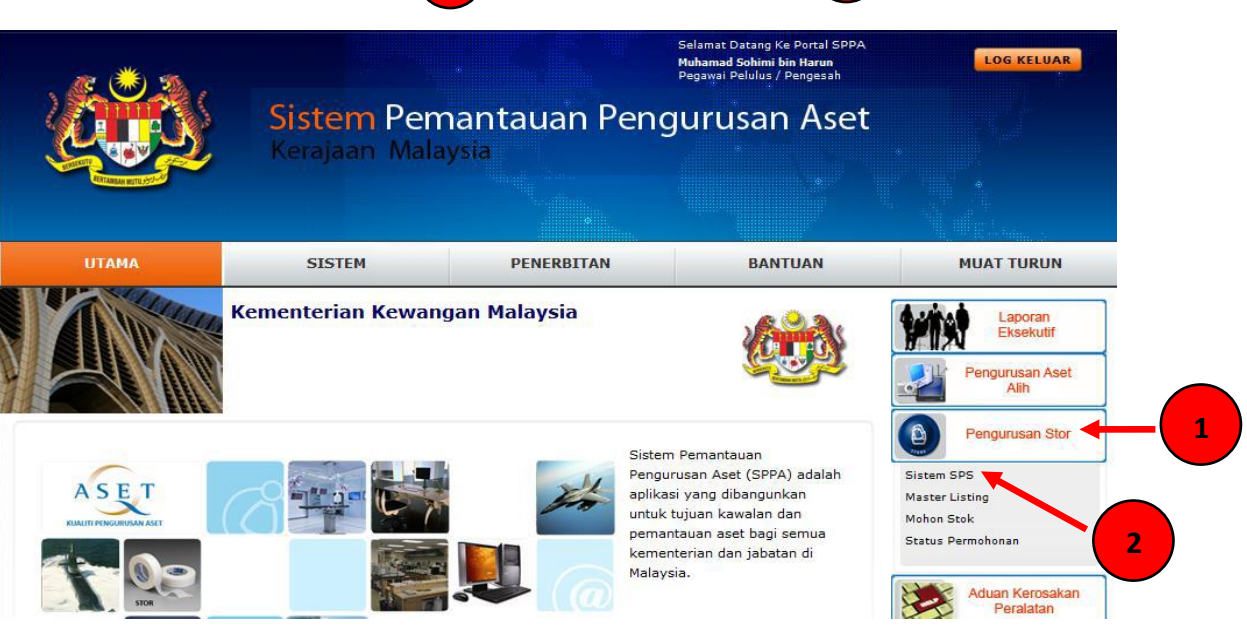

#### Langkah 4

Klik di bahagian Bekalan & Kawalan
 Pilih halaman yang terakhir sekali terlebih dahulu

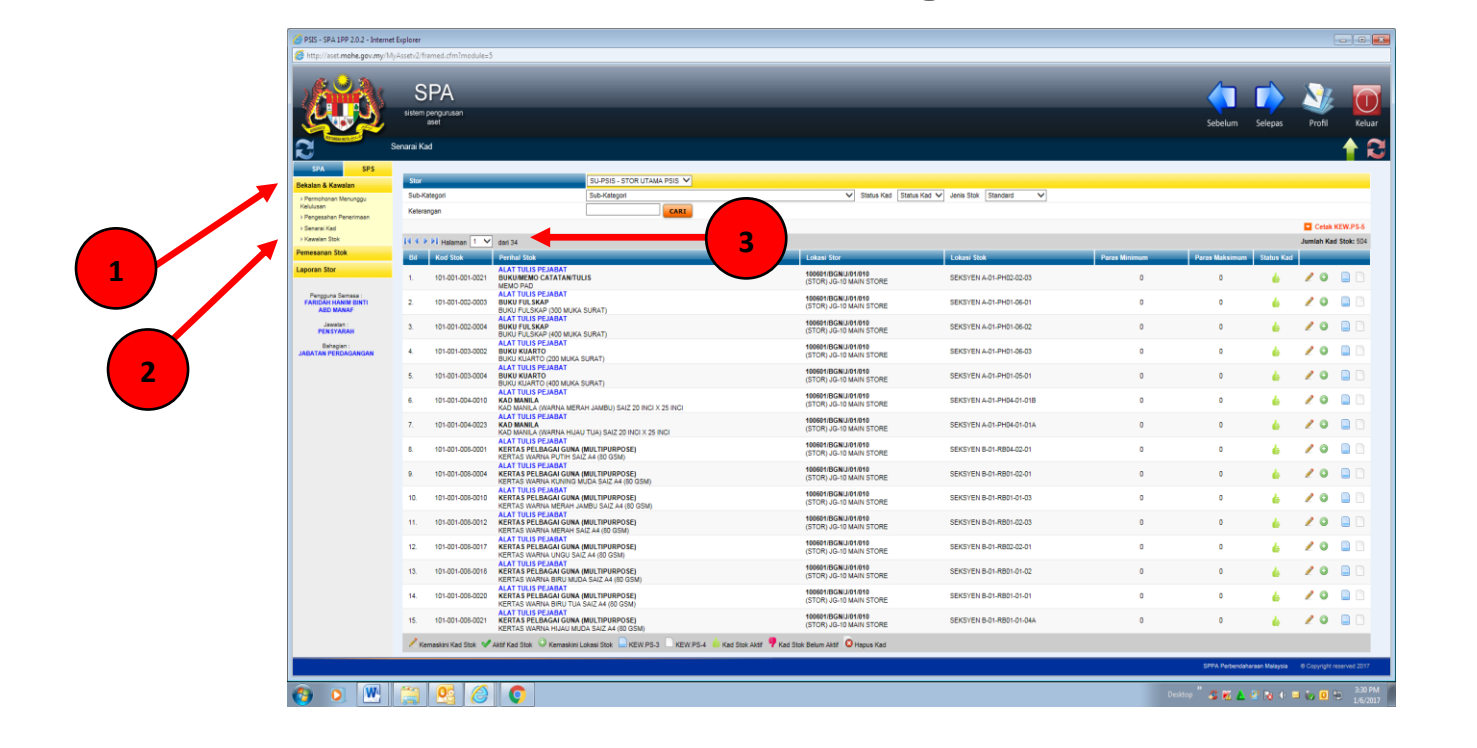

Aktifkan Kad Stok – Pegawai Pelulus

Politeknik Sultan Idris Shah (PSIS)

## Langkah 5

- ✓ Lihat Lokasi Stok <sup>1</sup>
- ✓ Sila pilih Seksyen Stok yang telah ditetapkan untuk setiap Jabatan / Unit

3

✓ Lihat dan kenalpasti "Perihal Stok"

| SU-                                                                | PSIS - STOR UTAMA PSIS 🗸 |                                                |                                    |    |                |            |     |                       |
|--------------------------------------------------------------------|--------------------------|------------------------------------------------|------------------------------------|----|----------------|------------|-----|-----------------------|
| Sub                                                                | Kategori                 | V Status Ka                                    | d Status Kad 🗸 Jenis Stok Standard |    |                |            |     |                       |
|                                                                    | CARI                     |                                                |                                    |    |                |            |     |                       |
| _                                                                  |                          |                                                |                                    |    |                |            |     | Ceta                  |
| ✓ deri 34                                                          |                          |                                                |                                    |    |                |            | J   | umlah K               |
| Perihal Stok                                                       |                          | Lokasi Stor                                    | Lokasi Stok                        | Pa | Paras Maksimum | Status Kad |     |                       |
| JAM DINDING                                                        |                          | 100601/BGN/J/01/010<br>(STOR) JG-10 MAIN STORE | SEKSYEN A-01-RB03-01-02            | 0  | 0              | 4          | 20  |                       |
| BENDERA MALAYSIA<br>BENDERA MALAYSIA 3 KAKI X 6 KA                 | кі                       | 100601/BGN/J/01/010<br>(STOR) JG-10 MAIN STORE | SEKSYEN A-01-R804-06-01            | 0  | 0              |            | 20  |                       |
| BENDERA NEGERI<br>BENDERA NEGERI SELANGOR SAI                      | Z 3 KAKI X 6 KAKI        | 100601/BGN/J/01/010<br>(STOR) JG-10 MAIN STORE | SEKSYEN A-01-RB04-06-02            | 0  | 0              | 4          | 20  |                       |
| KAYU KERAS<br>KAYU BERKETAM 1 inch x 2 inch (10                    | ft atau 12 ft)           | 100601/BGN/J/01/010<br>(STOR) JG-10 MAIN STORE | Sila Masukkan 1. 1 Stok            | 0  | o              |            | 20  | <ul> <li>I</li> </ul> |
| KAYU KERAS<br>KAYU BERKETAM 2 inch x 2 inch (1)                    | ft atau 12 ft)           | 100601/BGN/J/01/010<br>(STOR) JG-10 MAIN STORE | Sila Masukkan Lokasi Stok          | 0  | 0              |            | 20  | •                     |
| GALIAN BUKAN LOGAM<br>BATU BAUR<br>COARSE AGGREGATE 3/8(BATU B     | UR KASAR) /CEPING        | 100601/BGN/J/01/010<br>(STOR) JG-10 MAIN STORE | SEKSYEN F1-2-RK2-1-1               |    | D              |            | 2 0 | • )                   |
| GALIAN BUKAN LOGAM<br>PASIR<br>PASIR (PUTIH)                       |                          | 100601/BGN/J/01/010<br>(STOR) JG-10 MAIN STORE | SEKSYEN F1-2-RK2-2-1               |    | 0              |            | 20  | •                     |
| GALIAN BUKAN LOGAM<br>PASIR<br>PASIR (BROWN)                       |                          | 100601/BGN/J/01/010<br>(STOR) JG-10 MAIN STORE | SEKSYEN F1-2-RK2-2-2               |    | o              |            | / 0 | •                     |
| GALIAN BUKAN LOGAM<br>BATU KERIKIL<br>BATU KERIKIL (BROWN)         |                          | 100601/BGN/J/01/010<br>(STOR) JG-10 MAIN STORE | SEKSYEN F1-2-RK2-1-2               |    | 0              |            | 20  | -                     |
| KELENGKAPAN KOMPUTER<br>MOUSE AND KEYBOARD<br>KEYBOARD USB         |                          | 100601/BGN/J/01/010<br>(STOR) JG-10 MAIN STORE | Sila Masukkan Lokasi Stok          | 0  | D              |            | / 0 | ~ 1                   |
| KELENGKAPAN KOMPUTER<br>MOUSE AND KEYBOARD<br>MOUSE (USB)          |                          | 100601/BGN/J/01/010<br>(STOR) JG-10 MAIN STORE | Sila Masukkan Lokasi 🔍 🗤           | 0  | 0              |            | 20  | 1                     |
| KELENGKAPAN KOMPUTER<br>NETWORK PARTS<br>UTP CAT SE STRANDED CABLE |                          | 100601/BGN/J/01/010<br>(STOR) JG-10 MAIN STORE | SEKSYEN LT-01-L01-00-01            | o  | o              |            | / 0 | <b>~</b> (            |
| KELENGKAPAN KOMPUTER<br>NETWORK PARTS<br>RJ45 CAT SE CONNECTOR     |                          | 100601/BGN/J/01/010<br>(STOR) JG-10 MAIN STORE | SEKSYEN L1-01-AB01-00-01           | 0  | 0              |            | / 0 | ~                     |
| KELENGKAPAN KOMPUTER                                               |                          | 100601/BGN/J/01/010                            | Sila Masukkan Lokasi Stok          |    | 0              |            | 10  |                       |

1

### Langkah 6

(

- ✓ PIlih kad Stok dari Jabatan / Unit masing-masing
- ✓ Klik ✓ untuk aktifkan kad stok
- ✓ Klik aktifkan Kad Stok
- Thumb <i>akan bertukar kepada

|                                                         |                                  |                                                                                                    |                |            |          | - 4         |
|---------------------------------------------------------|----------------------------------|----------------------------------------------------------------------------------------------------|----------------|------------|----------|-------------|
|                                                         |                                  |                                                                                                    |                |            |          |             |
| SU-PSIS - STOR UT                                       | TAMA PSIS 💙                      |                                                                                                    |                |            |          |             |
| Sub-Kategori                                            |                                  | V Status Kad Status Kad V Jenis Stok Standard V                                                              |                |            |          |             |
| UBATAN                                                  | CARL                             |                                                                                                    |                |            |          |             |
|                                                         | Attp://aset.mohe.gov.my/MyAsse   | tV2/module/sps/sps_stok_control/list_kad_stok/act_edit_stok_kad_1 - Internet Explorer 📃 💼 📧                  |                |            | <b>C</b> | etak KEW.   |
|                                                         | 6 http://aset.mohe.gov.my/MyAsse | ttV2/module/sps/sps_stok_control/list_kad_stok/act_edit_stok_kad_1.cfm?updstokad=&istok_kad_id=431&istor_lov |                |            | Jumi     | lah Kad Sto |
|                                                         |                                  |                                                                                                    | Paras Maksimum | Status Kad |          | _           |
|                                                         |                                  |                                                                                                    |                |            |          | 1.1         |
| JICALS<br>ZINC OXIDE 3% CREAM 450 GM                    | Abdiffure Med Firsh              |                                                                                                    | 3              | - <b>*</b> | / 0 🗸    | 8           |
| SICALS                                                  | Aktikan Kod Stok                 |                                                                                                    | 6              | 4          | 100      |             |
| DIAZINE 1% CREAM (500 GM)                               | Katalog Stor                     | Pusat Kawalan : PK-01 - Pusat Kawalan                                                                        |                |            |          |             |
| GICALS<br>2% BETHAMETHASONE VAL 0.1% (                  | Kod Stok                         | IBISUD-UD4-0152<br>BEKALAN UBATAN DAN FARMASI<br>UBATAN AM                                                   | 0              | 7          | 2 0 🗸    | 8           |
| DRMONAL PREPARATIONS (EXCLU<br>INE 5 MG TABLET (1000 S) |                                  | DERMATOLOGICALS<br>FUSIDIC ACID 2 BETHAMETHASONE VAL 0.1% CR (15GM)<br>UNIT                                  | o              | 7          | 2 0 🗸    |             |
| ES FOR SYSTEMIC USE                                     | Lokasi Stor                      | 100601/BGN/J/01/010 - (STOR) JG-10 MAIN STORE                                                                | 0              |            | / 0 /    |             |
| ODIUM 250 MG CAPSULE (1000 S)                           | Paras Minimum Stok               | 0                                                                                                    |                |            |          |             |
| S FOR SYSTEMIC USE                                      | Paras Menokok                    | 0                                                                                                    | 0              | 9          | 🥒 🛈 🗸    | 8           |
| N STEARATE 200 MG TABLET (100                           | Paras Maksimum Stok              | 0                                                                                                    |                |            |          | 4           |
| LETAL SYSTEM<br>LET (1000 S)                            | Jumlah Kuantti Stok              | 20                                                                                                    | D              |            | 204      |             |
| ELETAL SYSTEM                                           | Harga Stok Seunit                | 13.000                                                                                                    | 15             |            | / 0 /    |             |
| CYLATE 25% OINTMENT (30 GM)                             | Harga Keselurunan Stok           | 260.000                                                                                                    |                |            |          |             |
| ELETAL SYSTEM<br>CYLATE CREAM                           |                                  | AKTIFKAN KAD STOK                                                                                            | D              | 9          | 2 0 🗸    | 8           |
| STEM<br>IL 500 MG TABLET (1000 S)                       |                                  |                                                                                                    | 0              | 9          | 20 🗸     |             |
| TEM<br>RAZINE MALEATE 5MG TABLET (10                    |                                  |                                                                                                    | 0              | 9          | / 0 🗸    |             |
| C, INSECTICIDES AND REPELLENT                           |                                  |                                                                                                    | 15             | 9          | 20 🗸     | 8           |
| Y SYSTEM                                                |                                  |                                                                                                    | D              |            | / 0 /    |             |